## **Ceremonial Bugle Software V2 User Manual**

- 1. Install the software
- 2. Start the software and the interface will appear as below:

| File | Save    | About | Exit      | Reset |            |           |            |
|------|---------|-------|-----------|-------|------------|-----------|------------|
|      |         |       |           |       | Calls on C | Computer: |            |
|      | Play Li | stO   |           |       |            |           |            |
|      | Up      |       | )<br>Down |       |            |           |            |
|      |         |       |           |       |            |           |            |
|      |         |       |           |       |            |           |            |
|      |         |       |           |       |            |           |            |
|      |         |       |           |       | [          |           |            |
|      |         |       | Upload    | í.    | Add        | Delete    | Delete All |
|      |         |       |           | -     |            |           |            |
|      |         |       |           |       |            |           |            |
|      |         |       |           |       |            |           |            |

3. Click "File" the interface will appear below.

| Open Save About Exit Reset      |                                                                                                    |
|---------------------------------|----------------------------------------------------------------------------------------------------|
| C: [SQ004600P01]                | Calls on Computer:<br>adjudantscall.mp3<br>assembly.mp3<br>attention.mp3<br>FirstCall.mp3<br>retreat.mp3<br>reveille.mp3<br>Taps.mp3<br>tattoo.mp3<br>tothecolor.mp3 |
| Upload                          | Add Delete Delete All<br>Yes Cancel                                                                                                    |
| Ceremonial Bugle copyright 2008 |                                                                                                    |

4. Click "Yes", the interface will appear as below.

| FILE | Save About Exit Reset                               | (except) (exce                                                                                                    |
|------|-----------------------------------------------------|----------------------------------------------------------------------------------------------------|
|      | Play List0<br>Up Down<br>Taps.mp3<br>tothecolor.mp3 | Calls on Computer:<br>adjudantscall.mp3<br>assembly.mp3<br>attention.mp3<br>FirstCall.mp3<br>retreat.mp3<br>reveille.mp3<br>Taps.mp3<br>tattoo.mp3 |
|      | masul                                               |                                                                                                    |
|      | Upload                                              | Add Delete Delete All                                                                                                    |

5. You can now edit the playlist:

Use the ">>" and "<<" to move calls from your computer into the play list and the "Up" and "Down" to change the playlist order. There are 10 playlists that you can select from the drop-down menu. When you have finished editing click the "Save" button

6. Adding calls to the Bugle Call folder:

Use the add button to add your own calls to your library (You will need to locate the folder on your computer where you have stored your music, (widows default My Documents\My Music)

|           | About Exit Heset                                       |                   |
|-----------|--------------------------------------------------------|-------------------|
| 10        | Falls on Foi                                           | mouter:           |
| - 1000    | Browse for Folder                                      | <li></li>         |
| - c: [5Q0 |                                                        | 1p3               |
| C:\       | Please click to select the place where music is stored |                   |
|           | L                                                      | 1                 |
| 📄 Bugle   | My Music A Eleck of Separate                           |                   |
|           | A Flock of Seaguils                                    |                   |
|           | 01IRan                                                 |                   |
|           | - 🚮 02 Space Age Love Song                             |                   |
|           | 03 Telecommunication                                   |                   |
|           | 04 The More You Live, The More Yo                      | 5.83MB            |
|           | 05 Nightmares                                          | 0.000             |
|           | 11 Wishing (If I Had A Photograph                      | Delete Delete All |
|           | 🕀 🛅 Aaron Neville _ Robbie Robertson                   | Cancel            |
|           | D. Asron Neville Dobbie Doberteon                      |                   |
|           |                                                        |                   |

When you have finished editing click the "Save" button.

7. Before upload, you need confirm your bugle is connected with your computer. You do not have to have batteries installed. Connect to computer with USB cable socket is under the rubber washer on the insert.

| ~  |            |              |           |          |              |            |              |
|----|------------|--------------|-----------|----------|--------------|------------|--------------|
| 8  | Unload: Yo | ou click the | "Linload" | 1con f   | he interface | will annea | ar as helow. |
| υ. | Oploud. It | Ju ener the  | Opiouu    | 10011, 1 |              | will appea | ii us below. |

| E | Save About     | Exit Reset |                    |                                                             |                 |            |
|---|----------------|------------|--------------------|-------------------------------------------------------------|-----------------|------------|
|   |                |            | C                  | alls on Com                                                 | puter:          |            |
|   | Play List0     | Jown       | a<br>a<br>F        | djudantscall<br>ssembly.mp3<br>ttention.mp3<br>irstCall.mp3 | l.mp3<br>3<br>} |            |
|   | tothecolor.mp3 | Upload     | act destination fr | lder Conti                                                  |                 |            |
|   |                | Yes        | No                 | Cancel                                                      |                 |            |
|   |                | Upload     |                    | Add                                                         | Delete          | Delete All |
|   |                |            |                    |                                                             |                 |            |
|   |                |            |                    |                                                             |                 |            |

9. Click "Yes", the interface will appear as below:

| FILE | Save                   | About                  | Exit | Reset | Browse for Folder                                                                                                    | ? ×   |
|------|------------------------|------------------------|------|-------|----------------------------------------------------------------------------------------------------|-------|
|      | Play Li                | ist0                   |      | +     | Please click to select Bugle used                                                                                                    |       |
|      | Ur<br>Taps.r<br>tothec | o [<br>np3<br>olor.mp3 | Down | ]     | Desktop My Documents My Computer SQ004600P01 (C:) DVD-RAM Drive (D:) DVD-RAM Drive (D:) |       |
|      |                        |                        |      |       | ок с                                                                                                    | ancel |

10. You will see the "BUGLE" icon, you select it and then click the OK button.

11. The playlist and audio source files will be transferred to the insert, the interface will appear as below:

| FILE | stal Ceremonial Bug                                 | te<br>Reset   |                                                                         |                                                            | <u> </u>   |
|------|-----------------------------------------------------|---------------|-------------------------------------------------------------------------|------------------------------------------------------------|------------|
|      | 14                                                  |               | Calls on                                                                | Computer:                                                  |            |
|      | Play List0<br>Up Down<br>Taps.mp3<br>tothecolor.mp3 | Digital Cerem | adjudar<br>assemb<br>attentio<br>FirstCall<br>retreat.r<br>pontal Bugle | ntscall.mp3<br>ly.mp3<br>n.mp3<br>l.mp3<br>np3<br>np3<br>3 |            |
|      |                                                     | Upload Co     | mplete !<br>DK                                                          | mp3                                                        |            |
|      | Uploa                                               | d             | Add                                                                     |                                                            | Delete All |
|      |                                                     |               |                                                                         |                                                            |            |